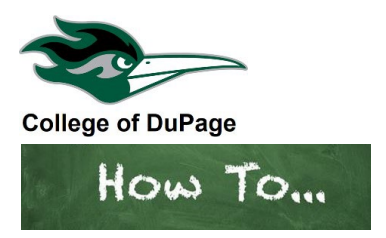

## How to View Your Class Schedule and Refund Dates

- 1. If you're currently signed into Student Planning
  - Click on the Academics menu (graduation cap)
  - Click on My Class Schedule
  - Or

Log into the portal at **inside.cod.edu** 

- > Locate myACCESS.
- Click on Academic Profile.
- Click on My Class Schedule.
- 2. Select the **Current Term**. Your class schedule will appear. Review class meeting information, textbooks, and cutoff dates to drop with 100% and 50% refund as well as the last date to drop with no refund.

Classes dropped with a 100% or 50% refund do not appear on the transcript.

Classes dropped <u>after</u> the 50% refund cutoff date up until the Last Date to Drop are considered a withdraw and will receive <u>no refund</u>. The class will appear on the transcript with a W. The W does not impact GPA but may impact future aid. Contact Financial Aid or Veterans benefits with questions about any potential impact.

| Term<br>Fall 2023                              |                                                                             |       |               |             |                                              |               |                     |
|------------------------------------------------|-----------------------------------------------------------------------------|-------|---------------|-------------|----------------------------------------------|---------------|---------------------|
| Total Registered Credits 7.00                  |                                                                             |       |               |             |                                              |               |                     |
| Click here to PURCHASE YOUR TEXTBOOKS NOW!     |                                                                             |       |               |             |                                              |               |                     |
| Course Name and Title                          | Meeting Info. (Days, Times & Loc)                                           | Creds | Start<br>Date | End<br>Date | 100% Refund *Excludes fees for FS<br>classes | 50%<br>Refund | Last Day to<br>Drop |
| SPANI-1101-NET05 Elementary Spanish I          | 08/21/2023-12/15/2023 Internet/Online , COD internet-based courses, Room NA | 4.00  | 08/21/23      | 12/15/23    | 08/28/23                                     | 09/05/23      | 11/12/23            |
| EARTH-1141-NET04 Introduction to Earth Science | 09/18/2023-12/15/2023 Internet/Online , COD internet-based courses, Room NA | 3.00  | 09/18/23      | 12/15/23    | 09/23/23                                     | 09/28/23      | 11/20/23            |
| ОК                                             |                                                                             |       |               |             |                                              |               |                     |
| 11 16 23                                       |                                                                             |       |               |             |                                              |               |                     |